## Steps when using the Easypay app on your phone

- Download the EasyPay app and register
- Go to the Homepage
- "Pay a bill"
- Choose EasyPay bill
- Enter EasyPay number as per member statement
- Verify
- The bill number and NACBF details will appear
- Click on "PAY"
- Choose an amount to pay
- Click on "masterpass"

## Confidential

## Steps when using the Easypay app on your phone (cont)

000

- Enter your mobile number
- Proceed
- Enter code received via SMS
- Proceed
- Enter card details
- Proceed
- Pay
- Enter OTP (received via SMS) to confirm payment